## Liste des messages d'erreurs

| Libellé                                                                                                    | Solution                                                                                                    |
|----------------------------------------------------------------------------------------------------|----------------------------------------------------------------------------------------------------|
| Blocage en initialisation                                                                                       | Vérifiez que<br>1) Les noms du corpus et du dossier d'analyse ne<br>comportent pas de caractères blancs ;<br>2) Le chemin d'accès disque au texte n'est pas<br>trop long.                                                                                                    |
| "A1 : Plus de 1500 caractères par ligne "                                                                       | Paragraphes trop longs.<br>Sous Word, enregistrez le corpus en format « tex-<br>te seul avec sauts de lignes » ou «texte brut» en<br>cliquant ensuite sur «insérer des sauts de lignes»<br>sur l'écran d'options qui s'affiche.<br>Alceste 2012 fait cet enregistrement automatiquement. |
| <ul> <li>A1 : Erreur dans la ligne étoilée </li> <li>ou</li> <li>A2 : erreur dans le N° de l'u.c.i. </li> </ul> | Ouvrez le corpus, et lancez l'analyse : une véri-<br>fication du formatage pour localiser les erreurs<br>sera effectuée et vous pourrez les corriger.                                                                                                    |
| "A1 : Ligne étoilée trop longue "                                                                               | Ouvrir avec Word le fichier « output_from_<br>Alceste » situé dans le dossier C:\Program Files\<br>Ressource ALC\Alc\Prog\ dans lequel se trouve<br>la ligne comportant l'erreur.                                                                                                    |
| <sup> </sup>                                                                                                    | Texte trop petit ou entièrement en majuscules (Dans ce cas, affectez la valeur 2 au paramètre A11).                                                                                                    |
| <ul><li>B3 : Erreur BAOB "</li><li>ou</li><li>C1 : Aucune classe retenue "</li></ul>                            | Texte trop petit.<br>Lancez une classification simple sur les u.c.e.<br>dans le paramétrage simplifié ou doublez la taille<br>de votre texte par copier-coller.                                                                                                    |
| C1 : Pas de partition possible "                                                                                | L'objet du tri-croisé (forme, modalité ou variable)<br>a un effectif insuffisant.                                                                                                    |
| "Le fichier xxx est introuvable                                                                                 | Vérifiez que l'étape créant le fichier (le nom de celui-ci contient le nom de l'étape ex : B3_rcdh est créé par B3) a bien été exécutée.                                                                                                    |
| Pas de C.A.H. calculée pour une classe                                                                          | Le poids de la classe est trop faible, ou les formes<br>caractéristiques ne sont pas assez nombreuses                                                                                                    |
| Pas de représentation d'A.F.C.                                                                                  | <ul> <li>- L'A.F.C. n'est calculée que si le nombre de classes est supérieur à 2.</li> <li>- L'opération n'est pas effectuée dans le cas d'un tri-croisé.</li> <li>- Le poids de certaines classes est trop faible pour que la classe soit représentée.</li> </ul>                       |
| Blocage sur l'écran panoramique                                                                                 | Vérifiez que vous respectez la configuration<br>minimale requise, soit une résolution en 1024 X<br>768 en couleurs 16 bits, et dans les paramètres<br>avancés de l'affichage, une taille de police nor-<br>male en 96 ppp.                                                               |

| «Windows Socket Error : Aucune connec-<br>tion n'a pu être établie car l'ordinateur cible<br>l'a expressément refusée (10061); on API<br>connect» | Allez dans le menu «Démarrer», puis dans<br>le «Panneau de Configuration». Sous<br>Windows VISTA et 7, les paramètres de<br>l'ordinateur sont affichés par catégories,<br>choisissez «Petites Icônes» ou «Grandes<br>icônes» dans les options d'affichage que<br>vous trouvez en haut à droite de l'écran<br>(menu déroulant nommé «Afficher par»). |
|----------------------------------------------------------------------------------------------------|----------------------------------------------------------------------------------------------------|
|                                                                                                    | Dans les icônes affichées, cherchez l'iône<br>concernant les «Outils d'Administration»,<br>et ouvrez-la.                                                                                                    |
|                                                                                                    | Double-cliquez ensuite sur «Services».                                                                                                    |
|                                                                                                    | Un écran affichant les services résidents<br>apparaît. En début de liste, un service<br>appelé [BlackFish] doit être présent, véri-<br>fier dans la colonne état si ce service est<br>démarré. Si ce n'est pas le cas, cliquez sur<br>la ligne avec le bouton droit et sélectionner<br>l'option «Démarrer le service».                              |
|                                                                                                    | Si l'opération s'est effectuée avec succès,<br>fermez toutes les fenêtres ouvertes, reve-<br>nez sur le bureau pour relancer Alceste.                                                                                                    |
|                                                                                                    | Si le service refuse de se lancer, vérifier s'il<br>n'est pas bloqué par un antivirus.                                                                                                    |